#### ОБОБЩЕННАЯ СТРУКТУРА ОРГАНИЗАЦИИ СИСТЕМЫ ТЕЛЕМЕХАНИКИ ЭХЗ НА БАЗЕ АППАРАТНО-ПРОГРАММНОГО КОМПЛЕКСА «ДОН-СТЕЛ-К» И СЕРВИСНЫЕ НАДСТРОЙКИ АВТОМАТИЗАЦИИ

#### 1. Общие сведения о системе.

Структура аппаратной части и архитектура программной среды системы предназначены для осуществления удаленного мониторинга и управления средствами катодной защиты от коррозии, сбор и хранение статистических данных (архивов) режимов работы интегрированного оборудования и автоматического формирования отчетной и аналитической документации.

Обобщенное представление структуры аппаратной части системы отображено на рис.1.

Рис.1

## Общая структура АПК «ДОН-СТЕЛ-К»

АРМ мастера ЭХЗ (ДП) Модемный пул

Основным хранилищем собираемых технологических данных от удаленных объектов, преобразователей катодной защиты, является APM мастера ЭХЗ – аппаратно-программный комплекс «ДОН-СТЕЛ-К». Сбор данных осуществляется по каналам связи GSM/GPRS. Удаленные объекты, оборудованные контроллерами серии «КАТРОН-СКЗ» или энергонезависимыми контроллерами измерения защитного потенциала «КАТРОН-ПИКЕТ», помимо хранения банка данных о технологических режимах, так же осуществляют тревожное информирование диспетчера APM мастера ЭХЗ на контролируемых пунктах путем отправки тревожных сообщений на

на ДП и на мобильные телефоны персонала о нештатных ситуациях, таких как: срабатывание тревожной сигнализации на КП, авария линии энергоснабжения, технологический отказ оборудования и т.д. При наличии корпоративной локальной сети в эксплуатирующей организации, возможна настройка трансляции получаемых ДП тревожных сообщений на компьютеры аварийно-диспетчерской службы и персонала смежных подразделений.

Подробное описание программной среды рабочего места мастера ЭХЗ приведено в Описании программного обеспечения «ДОН-СТЕЛ-К».

2. Сервисные надстройки автоматизации формирования отчетной и аналитической документации.

Все технологические данные, собираемые системой, конвертируются и сохраняются в файле формата системы управления базами данных (СУБД) MS Access. Данное решение позволяет, используя стандартные процедуры и методы обработки данных, создавать гибкую систему автоматизированного создания отчетной документации и автоматизированного анализа получаемой информации с целью диагностики и заблаговременного устранения потенциальных проблем.

Для получения доступа к сервисной надстройке автоматизированной генерации отчетной и аналитической документации необходима установка на рабочем компьютере пакета MS Office с системой управления базами данных MS Access. Все формируемые документы могут быть экспортированы в текстовый (формат MS Word) или табличный (MS Exel) форматы.

При запуске сервисной надстройки откроется многоуровневое меню пользователя с кнопками доступа к базовым формам отчетных документов (рис.3). Структура базы данных является открытой и набор форм отчетных и аналитических документов может расширяться, как разработчиком программного обеспечения, так и, при наличии, службой автоматизации эксплуатирующей компании.

| 🗐 Главная кнопочная форма |                                                                                                    |  |
|---------------------------|----------------------------------------------------------------------------------------------------|--|
|                           | Отчетные формы                                                                                                    |  |
|                           | <ul> <li>Групповой отчет тек, режимов</li> <li>Отчет за период</li> <li>Журнал СКЗ</li> <li>Архив СКЗ за период</li> </ul> |  |
|                           | <ul> <li>График параметров</li> <li>Динамика сопротивления цепи</li> <li>Еще отчеты</li> <li>Выход</li> </ul>              |  |

Рис.3 Главное меню сервисной надстройки.

2.1 Базовые формы отчетной и аналитической документации сервисной надстройки АПК «ДОН-СТЕЛ-К»

2.1.1 Групповой отчет текущих режимов.

При нажатии кнопки «Групповой отчет тек. Режимов» откроется форма ввода требуемой группы объектов и контрольной даты, на которую должен быть сформирован отчет (рис.4).

Рис.4 Форма ввода исходных данных для формирования Группового технического отчета.

| Создание Тех. отч | ieta      |  |
|-------------------|-----------|--|
| Группа СКЗ        | 2 АзовМРГ |  |
| Дата отчета       | 22.08.12  |  |
|                   |           |  |

После ввода данных в форму и нажатия кнопки генерации отчета, формируется табличный документ, содержащий всю технологическую информацию по контролируемым объектам на заданную дату (рис.5):

- № - порядковый номер станции катодной защиты (СКЗ).

- Дата снятия показаний – последняя дата/время опроса режимов СКЗ.

- Инв.№ - регистрационный номер СКЗ

- Адрес – адрес территориального расположения СКЗ (привязка)

- Тип СКЗ – номинальная мощность СКЗ, Вт

- Режим уставки – текущий режим заданной уставки работы СКЗ (AI – стабилизация защитного тока, UA – стабилизация защитного потенциала, IP – управление по значению защитного тока без автоматической стабилизации, UP – управление по значению выходного напряжения без стабилизации) и числовое значение уставки.

- Напряжение – текущее значение выходного напряжения СКЗ постоянного тока.

- Ток – текущее значение защитного тока СКЗ

- Сопротивление цепи – расчетное значение омического сопротивления цепи сооружениеанод.

- Uп – текущее значение защитного потенциала на сооружении (считывается при наличии датчика потенциала)

- Эл. Счетчик – текущие показания счетчика электроэнергии.

- СВН – текущие показания счетчика времени работы СКЗ в установленном/безаварийном режиме.

- Примечания – автоматизированная диагностика/констатация возможных проблем, возникших в работе СКЗ.

- Сумма уставки – суммарное значение установленных значений защитных токов всех СКЗ

- Сумм.Ток.Факт. – фактическое суммарное значение защитных токов всех СКЗ.

|    | Реж                                                          | им работы УКЗ н     | а сетях 2АзовМРГ за         |                                    | Aszyom           |            | месяц |               | 2012  |             |       |                   |
|----|--------------------------------------------------------------|---------------------|-----------------------------|------------------------------------|------------------|------------|-------|---------------|-------|-------------|-------|-------------------|
| Na | Дага снятия<br>показаний<br>(последняя)<br>чч.мм.гг чч.мм.эс | Инв. №<br>ГРО-№-гол | Адрес                       | ТИП СКЗ<br>(УКЗТ-ТМ)<br>ном. мощн. | Режим<br>уставки | Напражение | Ток   | Сопротивление | Uπ    | Эл. счетчик | СВН   | Примечания        |
| 1  | 03.08.12 06:27:14                                            | 6-45-84             | ул. Победы-Хрустал (№1)     | 3000                               | AI/ 1,0 A        | 86         | 0     | N/A           | 0,454 | 13569,00    | 35723 | Обр.цепи/СКЗ откл |
| 2  | 22.08.12 15:44:38                                            | 6-29-85             | ул. КиричДзерж.(№2)         | 1200                               | AJ/ 10,0 A       | 7          | 10    | 0,7           | 1,539 | 10489,73    | 36733 |                   |
| 3  | 22.08.12 15:46:02                                            | 6-103-90            | ул. Генуззская (№3)         | 3000                               | Al/ 13,0 A       | 7          | 13    | 0,53          | откл. | 12537,18    | 7584  |                   |
| 4  | 22.08.12 15:47:28                                            | 6-104-90            | ул. Пирогова, 10 (N94)      | 1200                               | AI/ 10,0 A       | 4          | 10    | 0,4           | откл. | 17210,81    | 19460 | _                 |
| 5  | 21.08.12 06:02:36                                            | 6-36-82             | ул. Нагорная, 79 (№5)       | 1200                               | AI/ 5,0 A        | 6          | 5     | 1,2           | 1,327 | 10480,52    | 11337 | Нет опроса        |
| 6  | 28.06.12 05:51:02                                            | 6-52-83             | ул.Завод нап.труб(№6)       | 1200                               | AI/ 5,0 A        | 19         | 5     | 3,8           | откл. | 22280,24    | 31196 | Нет опроса        |
| 7  | 22.08.12 15:49:33                                            | 6-87-88             | ул. Петровский, 48 (№7)     | 600                                | AI/ 5,0 A        | 9          | 5     | 1,8           | откл. | 10561,93    | 24529 |                   |
| 8  | 22.08.12 15:50:41                                            | 6-97-89             | ул. Коллонтайев, 102 (№8)   | 1200                               | AJ/ 3,0 A        | 20         | 3     | 6,66          | откл. | 6134,24     | 25422 | 1                 |
| 9  | 22.08.12 15:53:25                                            | 6-27-80             | ул. Комсомольская, 54 (Ne9) | 1200                               | AJ/ 7,0 A        | 33         | 7     | 4,71          | откл. | 8660,37     | 28830 | -                 |
| 10 | 22.08.12 15:54:42                                            | 6-5-71              | ул. Мира-Мичурина (№10)     | 1200                               | Al/ 3,0 A        | 6          | 3     | 2             | откл. | 10027,19    | 33383 |                   |
| 11 | 22.08.12 09:41:52                                            | 6-112-91            | ул. Солнечная, 44 (№11)     | 3000                               | Al/ 14,0 A       | 16         | 14    | 1,14          | 1,947 | 28745,81    | 33640 |                   |
| 12 | 22.08.12 06:43:38                                            | 6-28-81             | ул. Ленинградск, 267(№12)   | 1200                               | AI/ 7,0 A        | 7          | 7     | 1             | откл. | 10289,40    | 32005 |                   |
| 13 | 22.08.12 06:44:45                                            | 6-84-88             | ул. Инзенская, За (№13)     | 1200                               | AI/ 4,0 A        | 14         | 4     | 3,5           | откл. | 8115,71     | 20367 |                   |
| 14 | 22.08.12 06:45:53                                            | 6-76-88             | ул. Севастопольск, 90(№14)  | 3000                               | AI/ 7,0 A        | 31         | 7     | 4,42          | 1,853 | 7444,66     | 953   |                   |
| 15 | 22.08.12 06:47:01                                            | 6-81-88             | ул. Разина-Луч (№15)        | 1200                               | AI/ 1,0 A        | 1          | 1     | 1             | 1,144 | 7709,77     | 25547 |                   |
| 16 | 22.08.12 06:48:10                                            | 6-26-80             | ул. Музык-Ульяновск(№16)    | 1200                               | AI/ 4,0 A        | 9          | 4     | 2,25          | 2,152 | 3698,38     | 26190 |                   |
| 17 | 22.08.12 06:49:21                                            | 6-44-84             | ул. Азовск-Волгоград(№17)   | 1200                               | Al/ 11,0 A       | 4          | 11    | 0,36          | 1,187 | 5970,37     | 9537  |                   |
| 18 | 22.08.12 06:50:32                                            | 6-72-87             | ул. Украинская, 95 (№18)    | 1200                               | AI/ 4,0 A        | 9          | 4     | 2,25          | 2,150 | 4279,28     | 27916 |                   |
| 19 | 22.08.12 06:51:41                                            | 6-74-88             | ул. Некрасовский, 30 (№19)  | 1200                               | AJ/ 5,0 A        | 7          | 5     | 1,4           | откл. | 4361,53     | 35179 |                   |
| 20 | 22.08.12 06:52:51                                            | 6-80-88             | ул. Красногор, 6(№20)       | 1200                               | AJ/ 2,0 A        | 6          | 2     | 3             | 1,288 | 6053,43     | 23442 |                   |
| 21 | 22.08.12 06:54:01                                            | 6-99-90             | ул. Ленина, 124(№21)        | 1200                               | Al/ 1,0 A        | 4          | 1     | 4             | откл. | 8999,09     | 26651 | 2                 |
| 22 | 22.08.12 06:55:09                                            | 6-102-90            | ул.Ленингр-Кошевого (№22)   | 1200                               | AI/ 5,0 A        | 16         | 5     | 3,2           | 1,338 | 7638,29     | 27226 |                   |

#### Рис. 5 Технический отчет по текущим параметрам СКЗ на заданную дату. ТЕХНИЧЕСКИЙ ОГЧЕТ

#### 2.1.2 Отчет за период.

При нажатии кнопки «Отчет за период», в главном меню, откроется форма ввода требуемой группы СКЗ, начальной и конечной дат отчетного периода и отчетного часа, относительно которого будет определяться начало суточных данных (рис.6). Данная отчетная форма осуществляет более глубокий анализ данных контролируемых пунктов и может быть сгенерирована только в случае получения архивных данных за заданный период, накапливаемых в памяти контроллера СКЗ.

Рис. 6 Форма ввода исходных данных для формирования Группового отчета работы СКЗ за указанный период.

| Для | корректного формировани<br>начальную и кон | я отчета необходимо налич<br>нечную дату по каждой УК | ие архивных данных на<br>3 группы |
|-----|--------------------------------------------|-------------------------------------------------------|-----------------------------------|
|     | Группа:                                    | 2 АзовМРГ                                             |                                   |
|     | Начальная дата:                            | 01.0                                                  | 7.12                              |
|     | Конечная дата:                             | 31.0                                                  | 7.12                              |
|     | Отчетный час (1-24):                       |                                                       |                                   |
|     |                                            | 1                                                     |                                   |

После ввода данных в форму и нажатия кнопки генерации отчета, формируется табличный документ, содержащий всю технологическую информацию по контролируемым объектам на заданную дату (рис.7):

| о резул  | ехнический отчет 2 Азовічігт на 5 час.<br>о результатах проверки режимов работы установок катодной защиты (УКЗ) в ГРО за период с 01.07.12 по 31.07.12 (31 суток) |                                  |             |             |         |         |        |                      |           |               |               |                   |                        |                                                   |
|----------|----------------------------------------------------------------------------------------------------|----------------------------------|-------------|-------------|---------|---------|--------|----------------------|-----------|---------------|---------------|-------------------|------------------------|---------------------------------------------------|
| Per, Ne  | Послдата                                                                                                    | Aapee VK3                        | Рном,<br>Вт | Реж/уставка | Ивых, В | Івых, А | Usn, B | <b>В</b> депя,<br>Ом | Ca. KBr*a | СВНр.<br>кон. | СВНр.<br>нач. | Время<br>раб.сут. | Расх. за пер.<br>кВт*ч | Примечания                                        |
| 6-45-84  | 01.08.12                                                                                                    | ул. Побелы-<br>Хрустал (№1)      | 3000        | AI/ 1,0 A   | 9       | 6       | 2,152  | 1,5                  | 13561,23  | 35699         | 35183         | 22                | 155,43                 | Отказ питающей<br>сети АЗ/срабатыва<br>ние защиты |
| 6-29-85  | 01.08.12                                                                                                    | ул. Кирич<br>Дзерж.(№2)          | 1200        | AI/ 10,0 A  | 8       | 10      | 1,862  | 0,8                  | 10347,65  | 36218         | 35476         | 31                | 205,47                 | Oĸ                                                |
| 6-103-90 | 01.08.12                                                                                                    | ул. Генуэзская<br>(№3)           | 3000        | AI/ 13,0 A  | 5       | 13      | откл.  | 0,3                  | 12424,58  | 7070          | 6334          | 31                | 159,04                 | Oĸ                                                |
| 6-104-90 | 01.08.12                                                                                                    | ул. Пирогова, 10<br>(№4)         | 1200        | AI/ 10,0 A  | 11      | 10      | откл.  | 1,0                  | 17077,10  | 18967         | 18229         | 31                | 260,95                 | Oĸ                                                |
| 6-36-82  | 01.08.12                                                                                                    | ул. Нагорная, 79<br>(గల్)        | 1200        | AI/ 5,0 A   | 5       | 5       | 1,333  | 1,1                  | 10399,61  | 10857         | 10180         | 28                | 110,38                 | Отказ питающей<br>сети/АЗ/срабатыва<br>ние защиты |
| 6-87-88  | 01.08.12                                                                                                    | ул. Петровский,<br>48 (№7)       | 600         | AI/ 5,0 A   | 8       | 5       | откл.  | 1,5                  | 10417,21  | 24017         | 23274         | 31                | 201,29                 | Oĸ                                                |
| 6-97-89  | 01.08.12                                                                                                    | ул. Коллонгайев,<br>102 (№8)     | 1200        | AI/ 3,0 A   | 20      | 3       | откл.  | 6,6                  | 6028,49   | 24907         | 24164         | 31                | 142,07                 | Ok                                                |
| 6-27-80  | 01.08.12                                                                                                    | ул.<br>Комсомольская,<br>54 (№9) | 1200        | AI/ 7,0 A   | 33      | 7       | откл.  | 4,6                  | 8361,40   | 28316         | 27574         | 31                | 428,64                 | Ок                                                |
| 6-5-71   | 01.08.12                                                                                                    | ул. Мира-<br>Мичурина (№10)      | 1200        | AI/ 3,0 A   | 6       | 3       | откл.  | 1,8                  | 9972,88   | 32868         | 32137         | 30                | 76,26                  | Отказ питающей<br>сети/АЗ/срабатыва<br>ние защиты |
| 6-112-91 | 01.08.12                                                                                                    | ул. Солнечная, 44<br>(Nel 1)     | 3000        | AI/ 14,0 A  | 16      | 14      | 2,015  | 1,1                  | 28365,40  | 33132         | 32389         | 31                | 564,62                 | Ox                                                |

Рис.7 Групповой отчет работы СКЗ за указанный период.

- Рег.№ - регистрационный номер СКЗ

- Посл. Дата – последняя дата периода, использованная при расчетах в отчете.

- Адрес УКЗ – адрес фактической установки СКЗ (территориальная привязка)

- Рном, Вт – установочная номинальная мощность СКЗ

- Реж./уставка – заданный режим работы СКЗ и значение уставки на последнюю дату заданного периода.

- Uвых.В – значение величины выходного напряжения постоянного тока СКЗ

- Івых. А – значение величины защитного тока СКЗ

- Изп.В – значение величины защитного потенциала на сооружении (считывается при наличии датчика потенциала)

- Rцепи, Ом – расчетное значение омического сопротивления цепи анод-сооружение

- Сч.кВт\*ч – последнее полученное значение показаний счетчика электроэнергии СКЗ.

- СВНр. Кон. – показание счетчика времени работы СКЗ в заданном режиме на последнюю дату периода.

- СВНр. Нач. - показание счетчика времени работы СКЗ в заданном режиме на начальную дату периода.

- Время раб., сут. – время работы СКЗ в установленном (безаварийном) режиме в рамках заданного периода. При определении простоя СКЗ в заданном периоде, значение фактического времени исправной работы автоматически подсвечивается желтым маркером.

- Расх. за период, кВт\*ч – рассчитанное, на основании архивных данных СКЗ, суммарное значение количества потребленной СКЗ электроэнергии.

- Примечания – автоматически генерируемое описание (предварительная диагностика) возможной причины неисправности или комментарий «Ок», при 100% работе СКЗ в штатном режиме.

#### 2.1.3 Журнал СКЗ

Автоматически генерируемая форма документа, аналогичного находящемуся в СКЗ эксплуатационному журналу. При нажатии кнопки «Журнал СКЗ», в главном меню, откроется форма ввода регистрационного номера СКЗ и начальной и конечной дат периода формирования журнала (рис.8).

Рис. 8 Форма ввода исходных данных для формирования журнала контроля работы СКЗ за указанный период.

| 211.9             | рнал контр<br>за пе                      | ериод                                                      |           |
|-------------------|------------------------------------------|------------------------------------------------------------|-----------|
| Для корректного ф | ормирования отчета<br>требуемый диапазон | необходимо наличие архивных дан<br>а дат по конкретной СКЗ | ных на на |
| Рег. № СКЗ (СД:   | 3):                                      |                                                            | 2         |
| Начальн           | ая дата:                                 | 01.07.12                                                   |           |
| Конечна           | я дата:                                  | 05.07.12                                                   |           |
|                   |                                          | Просмотр журн                                              | ала       |
|                   |                                          |                                                            |           |
|                   |                                          |                                                            |           |

После ввода данных в форму и нажатия кнопки просмотра журнала, формируется табличный документ, содержащий всю требуемую информацию по контролируемой СКЗ за заданный период (рис.9):

- Дата – дата снятия показаний.

- Уставк – режим работы СКЗ и значение заданной уставки.

- U, B (ср. за сутки) – среднесуточное значение выходного напряжения СКЗ.

- I, A (ср. за сутки) - среднесуточное значение выходного тока СКЗ.

- Rcp. – расчетное среднее значение омического сопротивления цепи анод-сооружение.

- Потенциал сооружения относительно ЭС (ср. за сутки) – минимальное, максимальное и среднее значения защитного потенциала на сооружении за сутки (отображается при наличии подключенного к СКЗ датчика потенциала)

- Сч.эл.эн. кВт\*ч. – последние суточные показания счетчика электроэнергии СКЗ.

- CBH, час. – последние показания счетчика времени работы СКЗ в установленном (штатном) режиме за сутки.

#### Рис.9 Журнал контроля работы СКЗ Журнал контроля работы СКЗ (СДЗ)

| Per. № 6-29-85 |          | по адресу ул. КиричДзерж. (Ne2) |             |      |                     |                                                     | установленной м     | иощности, Вт 120  | 0         |
|----------------|----------|---------------------------------|-------------|------|---------------------|-----------------------------------------------------|---------------------|-------------------|-----------|
| 24 T           |          | U, B (cp.3a                     | I, A (cp.3a | Rcp. | Потенциал соору     | Потенциал сооружения относительно ЭС (ср. за сутки) |                     |                   |           |
| Дата           | Уставк   | сутки)                          | сутки)      |      | мин. знач. за сутки | ср.знач. за сутки                                   | макс.знач. за сутки | Сч. эл.эн., кВт*ч | СВН, час. |
| 01.07.12       | AI/ 10,0 | 8                               | 10          | 0,8  | 1,539               | 1,539                                               | 1,539               | 10147,55          | 35495     |
| 02.07.12       | AI/ 10,0 | 8                               | 10          | 0,8  | 1,539               | 1,539                                               | 1,539               | 10154,32          | 35519     |
| 03.07.12       | AI/ 10,0 | 8                               | 10          | 0,8  | 1,539               | 1,539                                               | 1,539               | 10161,17          | 35543     |
| 04.07.12       | AI/ 10,0 | 8                               | 10          | 0,8  | (*)                 | 1,475                                               | 1,539               | 10167,97          | 35567     |
| 05.07.12       | AI/ 10,0 | 8                               | 10          | 0,8  | 1,539               | 1,539                                               | 1,539               | 10174,75          | 35591     |

#### 2.1.4 Архив СКЗ за период.

Автоматически генерируемый отчет по загруженным архивным записям электронного журнала рабочих режимов СКЗ, хранимых в контроллере СКЗ (функция «Черного ящика») Данный документ позволяет производить углубленный анализ технологических сбоев в работе СКЗ и причин и времени возникновения возможных неисправностей. При нажатии кнопки «Архив СКЗ за период», в главном меню, откроется форма ввода начальной и конечной дат требуемого периода, порядкового номера СКЗ и адреса установки (рис.10).

Рис. 10 Форма ввода исходных данных для формирования отчета по архивным записям режимов работы СКЗ за указанный период.

| 🗐 Архив СКЗ за период : форма |                                                                      |        |
|-------------------------------|----------------------------------------------------------------------|--------|
| Архи<br>Для работы            | ив параметров СКЗ за<br>период<br>отчета необходимо наличие архивных | данных |
| Начальная дата периода        | 01.07.12                                                             |        |
| Конечная дата периода         | 03.07.12                                                             |        |
| Номер СКЗ                     |                                                                      | 2 💌    |
| Адрес СКЗ                     | ул. КиричДзерж.(№2)                                                  |        |
|                               |                                                                      |        |
| Запись: 🚺 🔹 🔳 🕨               | ∎) ▶ Ж) из 1                                                         |        |

После ввода данных в форму и нажатия кнопки просмотра архива, формируется табличный документ, содержащий всю требуемую информацию по контролируемой СКЗ за заданный период (рис.11):

- Дата по дням дата суточного архива
- Время почасовое время архивной записи в текущих сутках
- Дата дата текущей почасовой записи
- Uout среднее значение выходного напряжения СКЗ за текущий час
- Iout среднее значение выходного напряжения СКЗ за текущий час

- Uzp - среднее значение выходного защитного потенциала на сооружении за текущий час (при наличии датчика потенциала)

- Эл.сч. – последние показания счетчика электроэнергии за текущий час

- CBH (p) – последние показания счетчика времени работы СКЗ в установленном (штатном) режиме.

Рис.11 Журнал архивных записей СКЗ

# Отчет АрхивСКЗ

| CINCLARENCIAL AND MEDIAL 2 MORE | re-re-usey |          |      |      |      |          |        |
|---------------------------------|------------|----------|------|------|------|----------|--------|
| Дата по дням                    | Время      | Дата     | Uout | Iout | Uzp  | Эл.сч.С  | BH (p) |
| 1 Июль 2012 г.                  |            |          |      |      |      |          |        |
|                                 | 00:00      | 01.07.12 | 8    | 10   | 1539 | 10141,03 | 35472  |
|                                 | 01:00      | 01.07.12 | 8    | 10   | 1539 | 10141,31 | 35473  |
| 55<br>                          | 02:00      | 01.07.12 | 8    | 10   | 1539 | 10141,60 | 35474  |
| <del>81</del><br>27             | 03:00      | 01.07.12 | 8    | 10   | 1539 | 10141,89 | 35475  |
|                                 | 04:00      | 01.07.12 | 8    | 10   | 1539 | 10142,18 | 35476  |
| 80                              | 05:00      | 01.07.12 | 8    | 10   | 1539 | 10142,46 | 35477  |
| <del>87.</del><br>25.           | 06:00      | 01.07.12 | 8    | 10   | 1539 | 10142,75 | 35478  |
|                                 | 07:00      | 01.07.12 | 8    | 10   | 1539 | 10143,04 | 35479  |
| 80                              | 08:00      | 01.07.12 | S    | 10   | 1539 | 10143,32 | 35480  |
| <u> 10</u>                      | 09:00      | 01.07.12 | 8    | 10   | 1539 | 10143,60 | 35481  |
| S.                              | 10:00      | 01.07.12 | 8    | 10   | 1539 | 10143,88 | 35482  |
| <del>81</del>                   | 11:00      | 01.07.12 | 8    | 10   | 1539 | 10144,16 | 35483  |
| <del>11.</del>                  | 12:00      | 01.07.12 | 8    | 10   | 1539 | 10144,44 | 35484  |
| S2                              | 13:00      | 01.07.12 | 8    | 10   | 1539 | 10144,72 | 35485  |
| <del>81</del>                   | 14:00      | 01.07.12 | 8    | 10   | 1539 | 10145,00 | 35486  |
| <u>10</u>                       | 15:00      | 01.07.12 | 8    | 10   | 1539 | 10145,28 | 35487  |
| \$3                             | 16:00      | 01.07.12 | 8    | 10   | 1539 | 10145,56 | 35488  |
| 8                               | 17:00      | 01.07.12 | 8    | 10   | 1539 | 10145,84 | 35489  |
|                                 | 18:00      | 01.07.12 | 8    | 10   | 1539 | 10146,12 | 35490  |
| 10<br>10                        | 19:00      | 01.07.12 | 8    | 10   | 1539 | 10146,40 | 35491  |
| <del>8)</del>                   | 20:00      | 01.07.12 | 8    | 10   | 1539 | 10146,69 | 35492  |
| <u></u>                         | 21:00      | 01.07.12 | 8    | 10   | 1539 | 10146,98 | 35493  |
| 80                              | 22:00      | 01.07.12 | 8    | 10   | 1539 | 10147,26 | 35494  |
| 87 <u>.</u><br>57               | 23:00      | 01.07.12 | 8    | 10   | 1539 | 10147,55 | 35495  |

#### 2 Июль 2012 г.

2.1.5 График режимов работы СКЗ.

Генерирует графическое представление вольт-амперной характеристики режима работы СКЗ и защитного потенциала на сооружении. Данный документ позволяет визуально определять зависимость какого-либо рабочего параметра СКЗ от воздействия внешних условий и определять возможные причины происходящих процессов, оценивать стабильность работы СКЗ и т.д.

При нажатии кнопки «График параметров», в главном меню, откроется форма ввода начальной и конечной дат требуемого периода, порядкового номера СКЗ и адреса установки (рис.12).

Рис.12 Форма ввода исходных данных для построения графика параметров работы СКЗ за заданный период.

| Прафи                  | ик параметров расоты<br>СКЗ<br>отчета необходимо наличие архивных данных |  |
|------------------------|--------------------------------------------------------------------------|--|
| Начальная дата периода | 01.07.12                                                                 |  |
| Конечная дата периода  | 03.07.12                                                                 |  |
| Номер СКЗ              | 2                                                                        |  |
| Agpec CK3              | ул. КиричДзерж. (№2)                                                     |  |
|                        |                                                                          |  |

После ввода данных в форму и нажатия кнопки построения графика, создается графический документ отображающий взаимозависимость выходных напряжения, тока СКЗ и защитного потенциала на сооружении (рис.13)

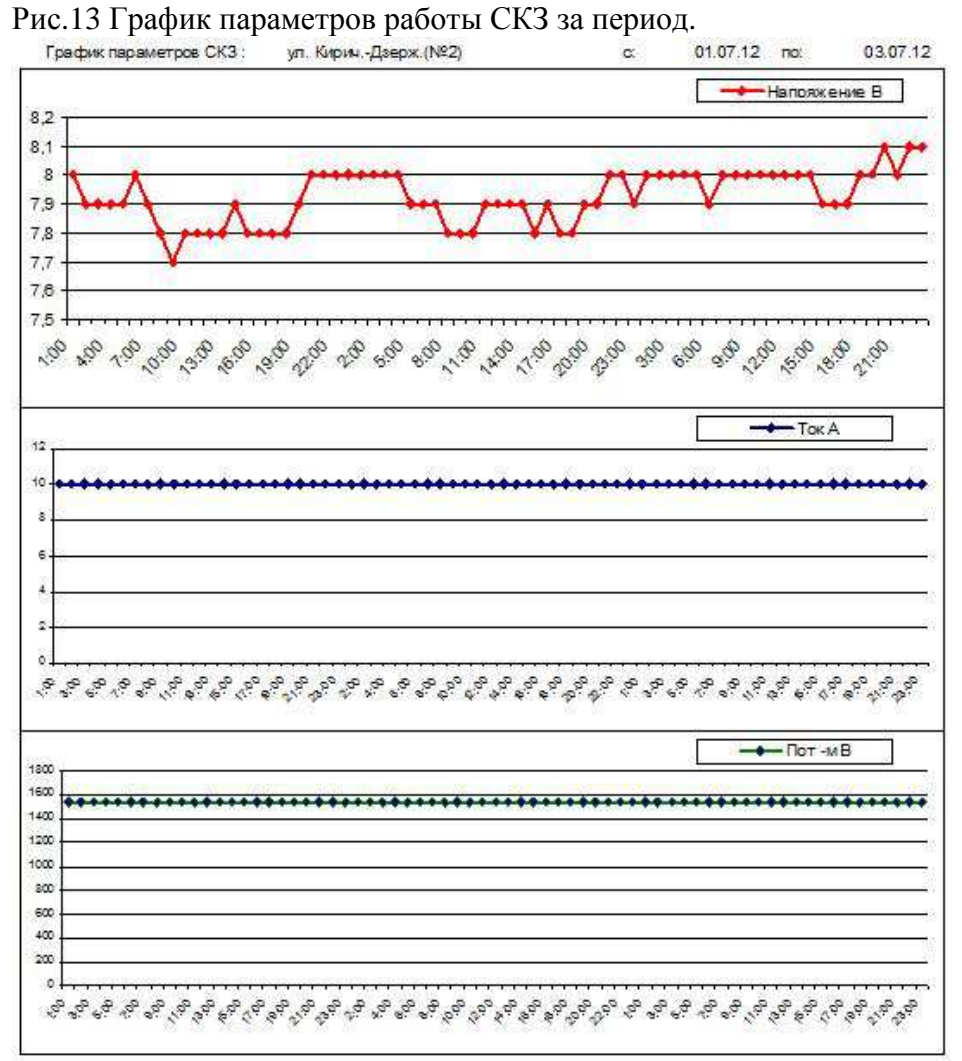

2.1.5 График динамики изменения сопротивления цепи анод-сооружение. Генерирует графическое представление изменения омического сопротивления цепи анодсооружение во времени. Данный документ позволяет визуально определять скорость возрастания сопротивления цепи (скорость старения анодных заземлителей) и на основании данного представления производить раннее планирование возможных сроков замены анодных заземлителей или ремонта контактных устройств.

При нажатии кнопки «Динамика сопротивления цепи», в главном меню, откроется форма ввода начальной и конечной дат требуемого периода, порядкового номера СКЗ и адреса установки (рис.14).

Рис. 14 Форма ввода исходных данных для построения графика динамики изменения сопротивления цепи анод-сооружение.

| <ul> <li>Динамика сопр цепи : форма</li> <li>Соп</li> </ul> | График динамики<br>ротивления цепи СКЗ |  |
|-------------------------------------------------------------|----------------------------------------|--|
| Начальная дата периода                                      |                                        |  |
| Конечная дата периода                                       |                                        |  |
| Номер СКЗ                                                   |                                        |  |
| Адрес СКЗ                                                   |                                        |  |
|                                                             |                                        |  |
|                                                             |                                        |  |
| Запись: 🚺 🔍 👔 👘                                             | М ] [▶ ж] из 1                         |  |

После ввода данных в форму и нажатия кнопки построения графика, создается графический документ визуализирующий скорость изменения сопротивления цепи анод-сооружение во времени (рис.15)

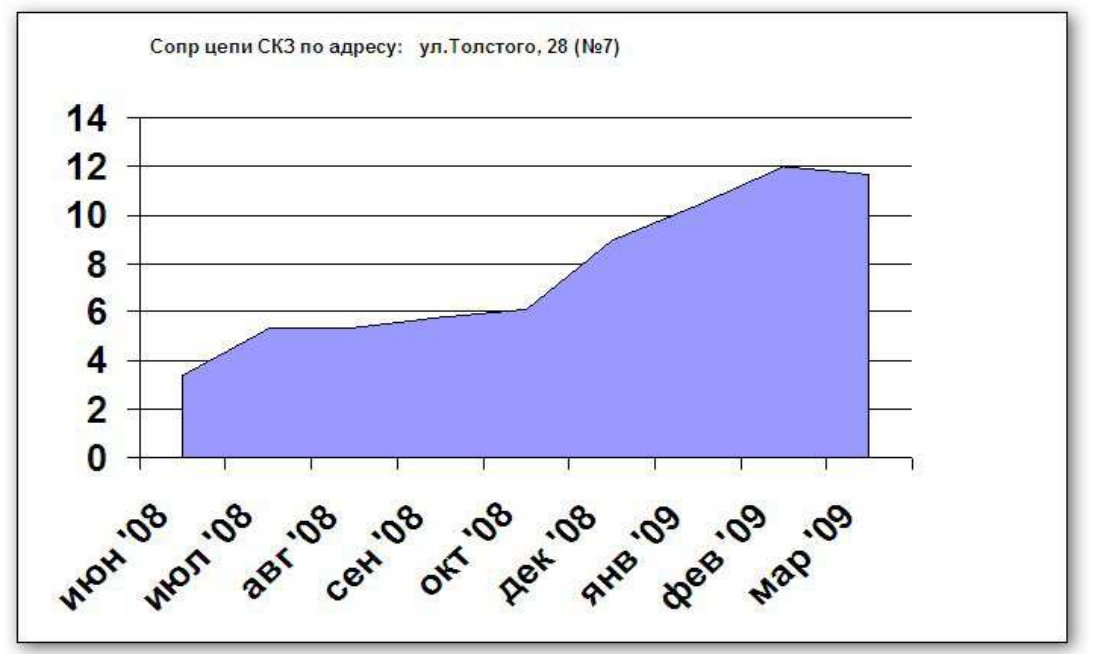

2.1.6 Телефоны объектов.

При нажатии кнопки просмотра списка телефонов объекта (рис.16), формируется табличный документ, содержащий информацию о всех зарегистрированных в системе объектах (рис.17):

Рис.16 Вторая страница главной формы

| 📃 2-я страница кнопочной фо | рмы                                                                                                  |  |
|-----------------------------|----------------------------------------------------------------------------------------------------|--|
|                             | Отчетные формы                                                                                       |  |
|                             | <ul> <li>Телефоны объектов</li> <li>Сбои при опросах</li> <li>На главную страницу отчетов</li> </ul> |  |

Рис. 17 Список зарегистрированных объектов

## Телефоны

### **Fpynna** CK3

| No   | Рег. Л                 | Адрес                             | Рном. | Дuan. | МСЭ | Тел.№ | Дата уст. |
|------|------------------------|-----------------------------------|-------|-------|-----|-------|-----------|
| 10   | т.АзовМР               | РГ                                |       |       |     |       |           |
| 1    | 6-79-88                | ул. Кандаурова, 13 (№1+)          | 1200  | 1     |     | 5857  | 31.07.09  |
| 2    | 6-115-92               | ул. Комсомольская, 4 (№2)         | 600   | 1     | ☑   | 1932  | 22.10.09  |
| 3    | 6-78 <mark>-0</mark> 9 | ул. Мира, Шк. №11 (№3+)           | 1200  | 2     |     | 1941  | 31.07.09  |
| 4    | 6-101-90               | ул. Ленина-Красноар(№4)           | 600   | 2     |     | 2890  | 10.01.10  |
| 5    | 6-100-90               | ул. Измайл-Ленинтр(№5+)           | 600   | 1     |     | 2859  | 31.07.09  |
| 6    | 6-117-92               | ул. Ленина, <mark>26</mark> (№6+) | 600   | 2     |     | 5663  | 31.07.09  |
| 7    | 6-50 <mark>-8</mark> 5 | ул. Тол стого, 56 (№7+)           | 1200  | 1     |     | 5679  | 31.07.09  |
| 8    | 6-82 <mark>-8</mark> 8 | ул. Пушкина, 6 (№8+)              | 1200  | 1     |     | 5689  | 31.07.09  |
| 9    | 6-116-92               | ул. Толстого, 28 (№9+)            | 2000  | 2     |     | 5711  | 31.07.09  |
| 2 A3 | osMPT                  |                                   |       |       |     |       |           |
| া    | 6-45-84                | ул. Победы-Хрустал (№1)           | 3000  | 2     |     | i925  | 31.07.09  |
| 2    | 6-29 <mark>-</mark> 85 | ул. КиричДзерж.(№2)               | 1200  | 1     |     | 5873  | 31.07.09  |

- № - порядковый номер СКЗ

- Рег.№ - регистрационный номер СКЗ

- Адрес – адрес фактической установки (территориальной привязки) СКЗ

- Рном. номинальная установочная мощность СКЗ
- -Диап. режим выходного напряжения СКЗ (1 нормальное, 2 удвоенное)
- МСЭ наличие/отсутствие подключенного датчика потенциала
- Тел.№ номер телефона контроллера СКЗ
- Дата уст. дата установки и подключения СКЗ к системе телемеханики ЭХЗ

#### 2.1.7 Отчет о сбоях при опросе.

Автоматически генерируемый отчет сбоях, возникших в системе при опросе СКЗ по причине отсутствия связи/соединения и технологических отказов. При нажатии кнопки «Сбои при опросах», в главном меню, откроется форма ввода даты, на которую необходимо сформировать отчет и выбор интересующей группы СКЗ (рис.18). Рис. 18 Ввод данных для генерации отчета по сбоям при опросах СКЗ.

| Создание отчета |           |  |
|-----------------|-----------|--|
| Группа СКЗ      | 2 АзовМРГ |  |
| Дата отчета     | 22.08.12  |  |

После нажатия кнопки генерации отчета, формируется табличный документ отображающий список СКЗ, при опросе которых произошли сбои на отчетную дату и комментарий о причине вызвавшей сбой (Рис.19).

Рис. 19 Отчет о сбоях при опросе СКЗ.

|    |                                                                  |                     | при проверке режимов ра | боты установо                      | к катодной за     | ащиты (УК  | В) в ГРО |                       |       |             |       |                    |
|----|------------------------------------------------------------------|---------------------|-------------------------|------------------------------------|-------------------|------------|----------|-----------------------|-------|-------------|-------|--------------------|
| -  | Отсутству                                                        | ют опросы УКЗ н     | а сетях 2АзовМРГ и      | грайона на                         | 24                | 22.08.1    | 2        |                       |       |             |       |                    |
| Ne | Дата снятия<br>показаний<br>(последняя)<br>дл. мм. гт чч: мм: сс | Инв. №<br>ГРО-№-год | Адрес                   | ТИП СКЗ<br>(УКЗТ-ТМ)<br>ном. мощн. | Режим<br>устав ки | Напряжение | Ток      | Сопротивление<br>цени | Uи    | Эл. счетчик | СВН   | Примечания         |
| 1  | 03.08.12 06:27:14                                                | 6-45-84             | ул. Победы-Хрустал (№1) | 3000                               | Al/ 1,0 A         | 86         | 0        | N/A                   | 0,454 | 13569,00    | 35723 | Обр.цепи/СКЗ откл. |
| 5  | 21.08.12 06:02:36                                                | 6-36-82             | ул. Нагорная, 79 (№5)   | 1200                               | AI/ 5,0 A         | 6          | 5        | 1,2                   | 1,327 | 10480,52    | 11337 | Нет опроса         |
| 6  | 28.06.12 05:51:02                                                | 6-52-83             | ул.Завод нап.труб(N96)  | 1200                               | Al/ 5,0 A         | 19         | 5        | 3,8                   | откл. | 22280,24    | 31196 | Her onpoca         |
| 41 | 21.08.12 06:41:16                                                | 6-24-80             | улТурген-Свердлов(№41)  | 600                                | Al/ 3,0 A         | 5          | 3        | 1,66                  | 1,617 | 225,67      | 2639  | Нет опроса         |